# Îdilis

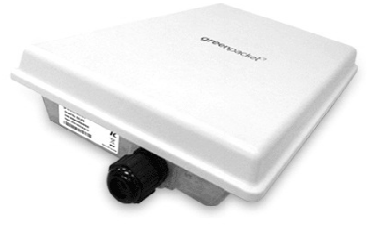

# Manual de utilizare Modem de exterior GP OX350

Versiune: 1.6

Data: 5.8.2013

# **CUPRINS**

| 1. | INTRODUCERE                                          |                                                                                                    |                       |
|----|------------------------------------------------------|----------------------------------------------------------------------------------------------------|-----------------------|
|    | 1.1.<br>1.2.                                         | Descriere echipament<br>Cum functioneaza?                                                                                                    | 3                     |
|    | 1.3.<br>1.4.                                         | Continut pachet                                                                                                    | 4                     |
| 2. | GHIE                                                 | DE INSTALARE RAPIDA                                                                                                    | 5                     |
|    | 2.1.<br>2.2.<br>2.3.<br>2.4.<br>2.5.<br>2.6.<br>2.7. | Schema de conectare<br>Prindere unitate de exterior pe bara verticala<br>Prindere unitate de exterior pe un perete<br>Impamantare unitate de exterior<br>Conectare unitate de exterior<br>Alimentare<br>Pozitionarea echipamentului | 5<br>6<br>7<br>7<br>8 |
| 3. | INTE                                                 | RFATA DE ADMINISTRARE                                                                                                    | 9                     |
|    | 3.1.<br>3.2.<br>3.3.<br>3.4.                         | Accesarea interfetei de administrare<br>Verificarea starii echipamentului<br>Sectiunea de configurare retea<br>Sectiunea de depanare                                                                                                | 9<br>9<br>. 10<br>11  |

# 1. INTRODUCERE

#### 1.1. Descriere echipament

OX350 este un echipament WiMAX compus dintr-o unitate de exterior (ODU) si o unitate de interior (IDU).

#### 1.2. Cum functioneaza?

Modemul OX-350 preia semnalul 4G WiMAX si îl furnizeaza utilizatorului sub forma unei conexiuni LAN (port ethernet). Aceasta poate fi accesată de majoritatea echipamentelor moderne (router, laptop, desktop).

Pentru ca o conexiune sa poata fi utilizata simultan de mai mulți utilizatori este necesar ca clientul sa detina un router care sa permita accesul mai multor statii de lucru.

Mai jos este prezentat un exemplu de utilizare a conexiunii de catre un singur dispozitiv de tip PC.

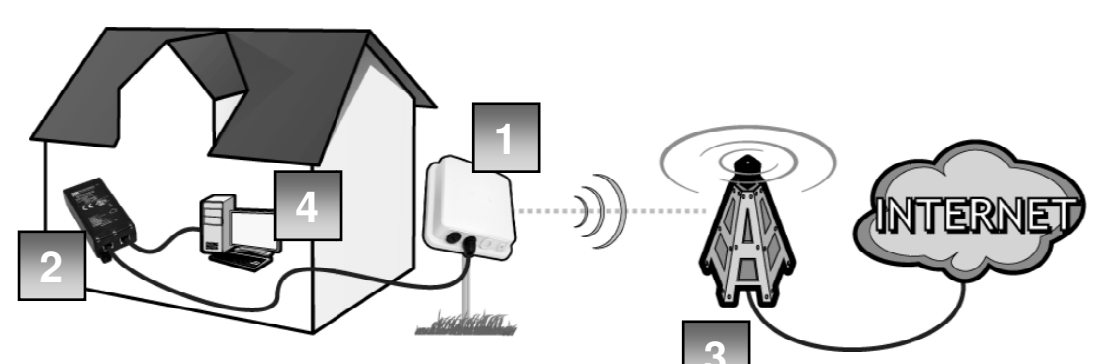

Montare unitate de exterior pe suport exterior.

- 1. ODU unitate de exterior
- 2. IDU unitate de interior
- 3. BSID antena WiMAX
- 4. Echipament client (PC/router)

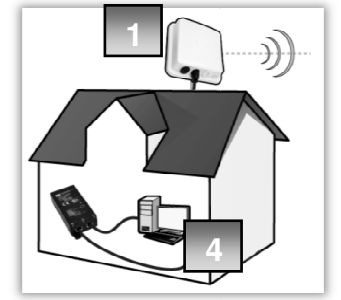

Montare unitate de exterior pe cladire.

#### 1.3. Asistenta

In cazul in care aveti nevoie de ajutor pentru instalarea si utilizarea echipamentuli OX350 va rugam sa contactati serviciul Asistenta Clienti Idilis.

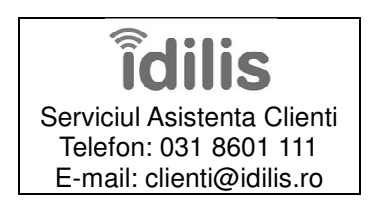

### 1.4. Continut pachet

Pachetul in care este livrat echipamentul contine urmatoarele componente:

- 1. ODU unitate de exterior
- 2. Elemente de prindere ODU
- 3. IDU unitate de interior
- 4. Cablu de alimentare IDU
- 5. Cablu UTP
- 6. Manual de utilizare

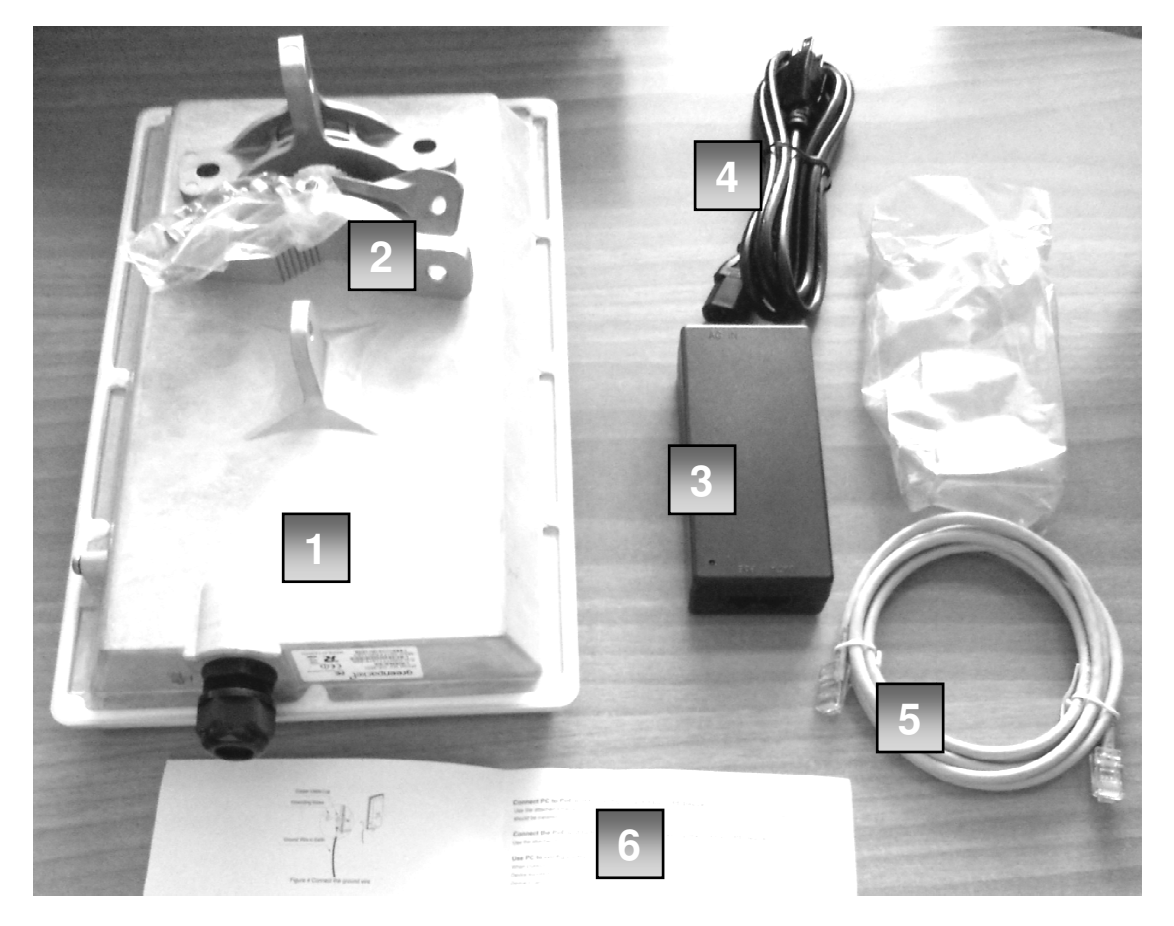

Toate dispozitivele si materialele mentionate mai sus sunt incluse in pretul echipamentului. In cazul in care din pachetul care va este livrat lipseste o componenta va rugam sa contactati imediat serviciul Asistenta Clienti Idilis.

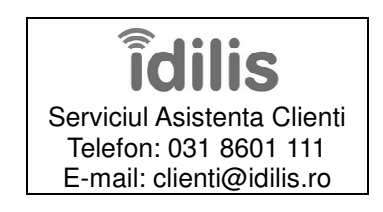

# 2. GHID DE INSTALARE RAPIDA

# 2.1. Schema de conectare

Echipamentul se conecteaza conform schemei de de mai jos.

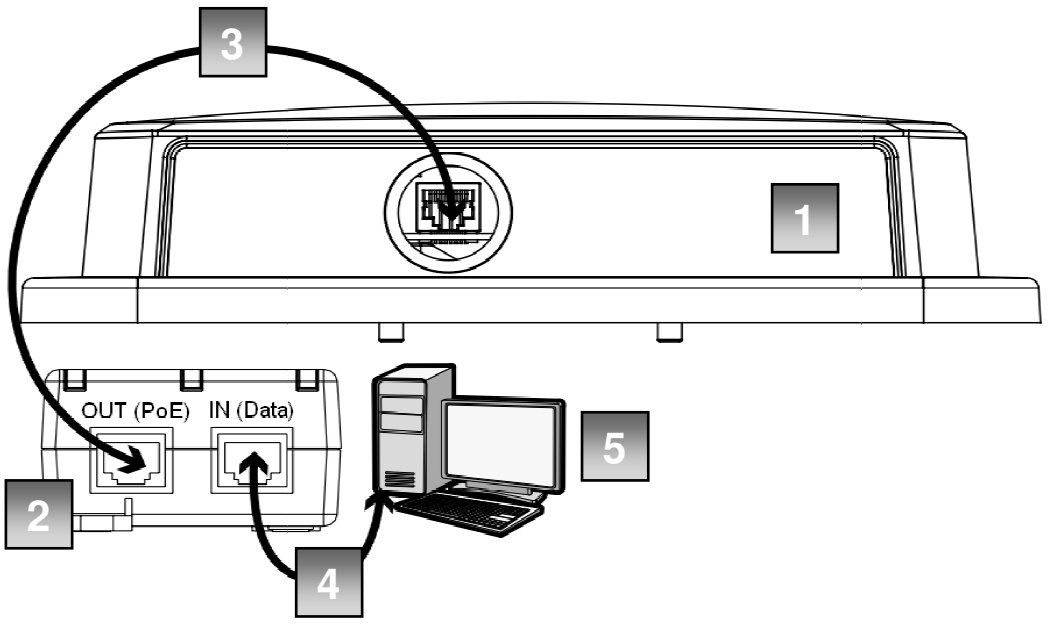

- 1. ODU unitate de exterior
- 2. IDU unitate de interior
- 3. Cablu UTP de conectare la ODU
- 4. Cablu UTP de conectare la echipament client (router/PC)
- 5. Echipament client (router/PC)

# 2.2. Prindere unitate de exterior pe bara verticala

In figura de mai jos este exemplificat modul de prindere a unitatii de exterior (ODU) pe o bara verticala.

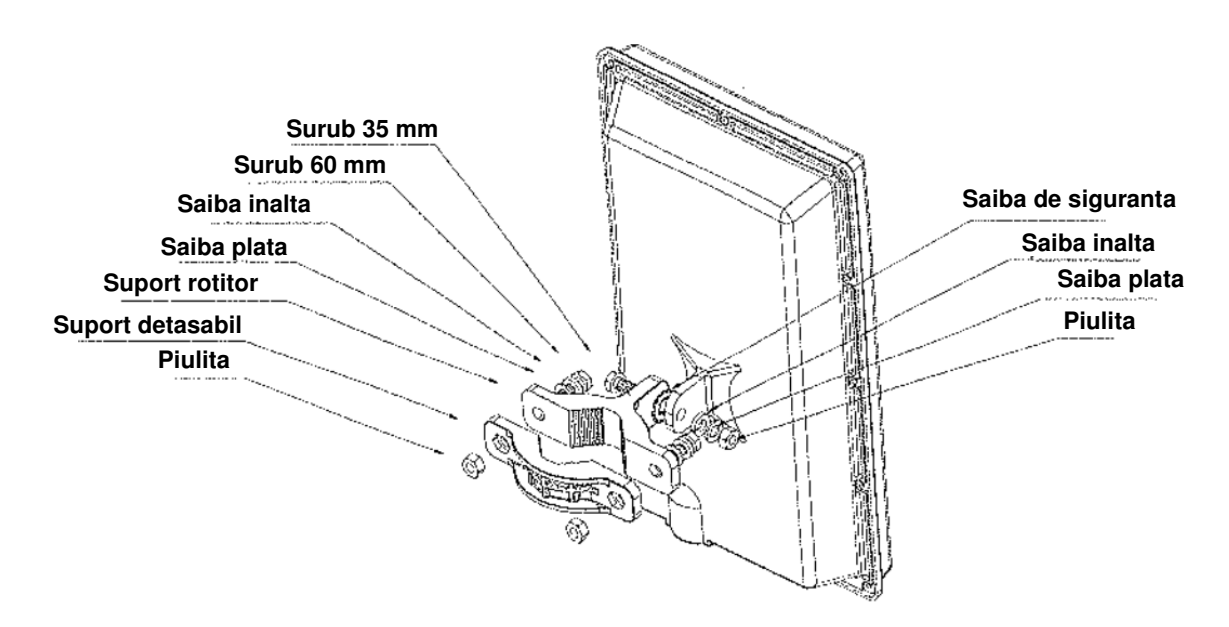

In figura de mai sunt prezentate schematic posibile pozitionari pe verticala.

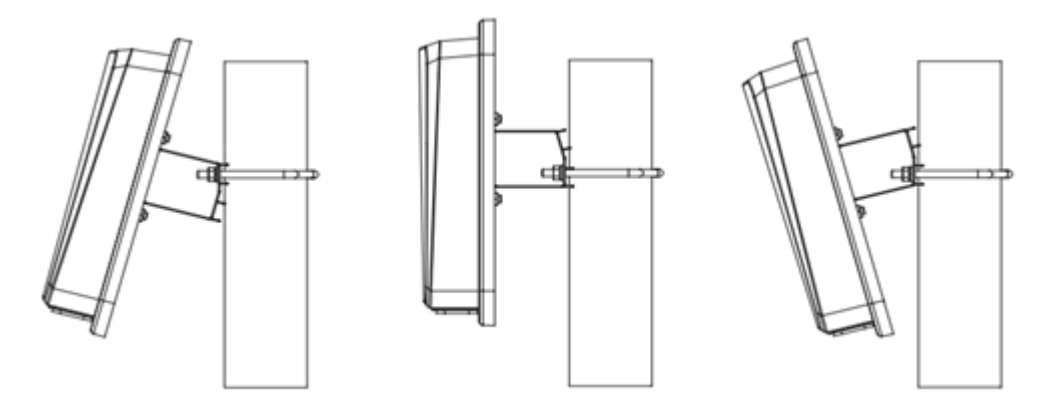

# 2.3. Prindere unitate de exterior pe un perete

In figura de mai jos este exemplificat modul de prindere a unitatii de exterior (ODU) pe un perete.

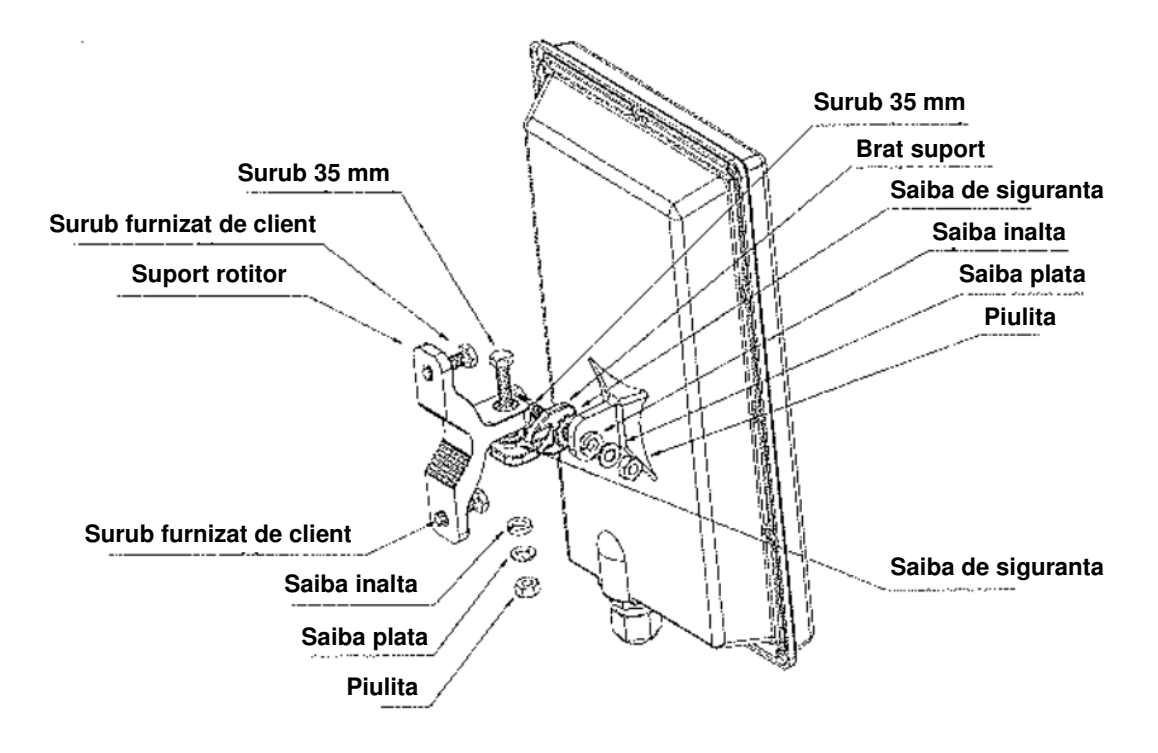

# 2.4. Impamantare unitate de exterior

Impamantarea unitatii de exterior (ODU) se realizeaza conform figurii de mai jos.

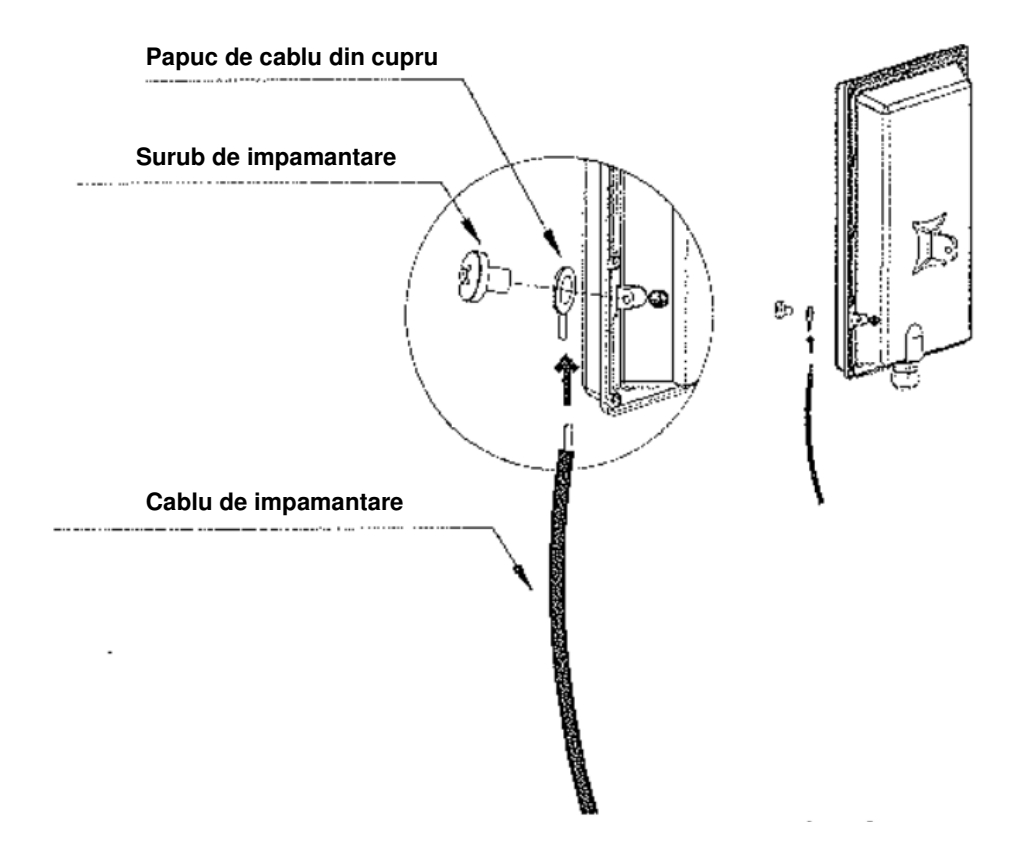

#### 2.5. Conectare unitate de exterior

Conectarea unitatii de exterior (ODU) se realizeaza conform figurii de mai jos.

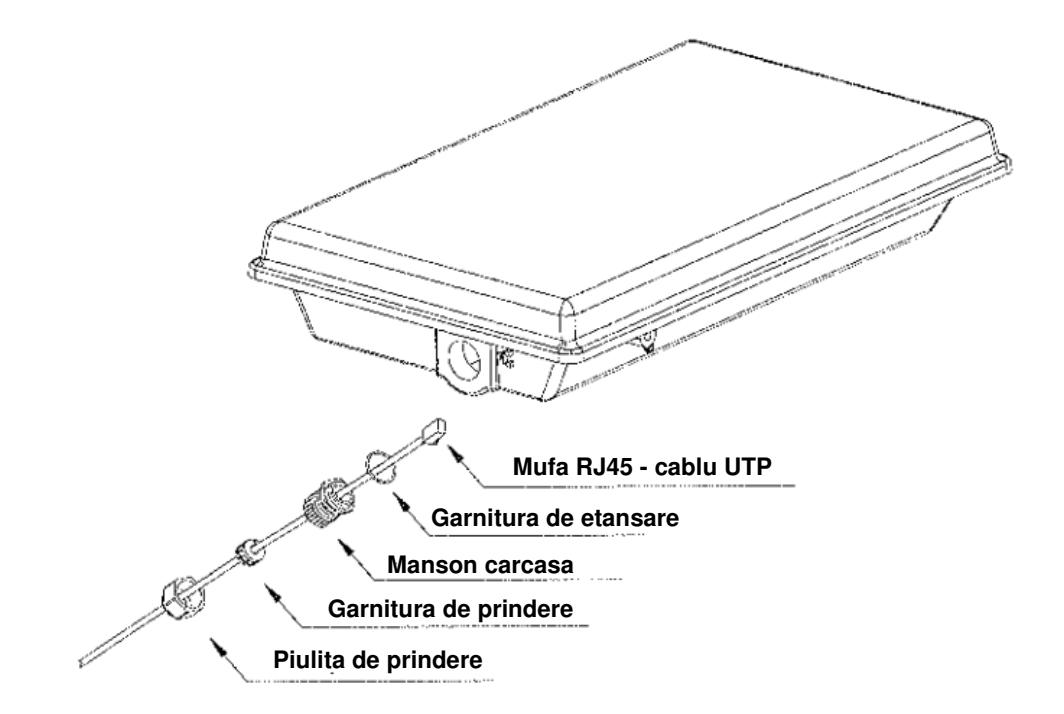

#### 2.6. Alimentare

Cutia in care este impachetat echipamentul OX350 contine si transformatorul necesar pentru alimentarea echipamentului. Acesta este incoroprat in unitatea de interior (IDU).

Conectati unitatea de interior (IDU) la priza, folosind cablul de alimentare din pachet.

- 1. LED de semnalizare prezenta curent;
- 2. Mufa si cablu de conectare la priza;
- Mufa si cabul de conectare si alimentare (PoE) unitate de exterior (ODU).

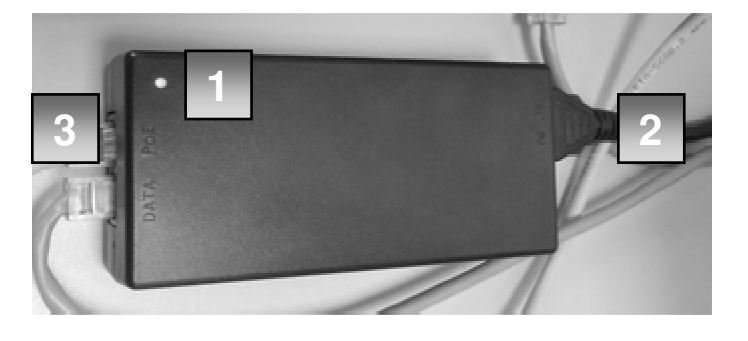

#### 2.7. Pozitionarea echipamentului

Dupa conectarea echipamentului la un calculator, se poate accesa panoul de administrare folosind un browser web. Adresa web de acces a interfetei este http://192.168.0.254 . La conectare se va utiliza in mod implicit username **guest** si parola ce se gaseste pe eticheta unitatii de interior (IDU). In sectiunea Link Status se pot verifica parametrii conexiunii.

| k Status |                  |
|----------|------------------|
| RSSI     | -72.87 dBm       |
| CINR R1  | 13.30 dB         |
| CINR R3  | 17.28 dB         |
| TX Power | 21 dBm           |
| UL MCS   | 16-QAM [CTC] 1/2 |
| DL MCS   | 64-QAM [CTC] 1/2 |

In vederea unei cat mai bune pozitionari a echipamentului, pentru a obtine o conexiune de calitate superioara, este bine sa fie avute in vedere recomandarile de mai jos:

1. La pozitionarea unitatii de exterior (ODU) se va urmari cu prioritate obtinerea unei valori cat mai bune a parametrului **RSSI** (cat mai apropiata de zero).

| Semnal     | Valoare RSSI |
|------------|--------------|
| Foarte bun | -7050        |
| Bun        | -8070        |
| Prost      | -9080        |

- 2. Instalarea unui echipament pentru care s-a obtinut un semnal RSSI mai slab de -85 (atentie! 84 este mai bun, iar -86 este mai slab) este considerata esuata.
- 3. Unitatea de exterior (ODU) a echipamentul OX350 trebuie orientata catre o antena WiMAX. Astfel, prima rotire a echipamentului OX350 trebuie facuta dupa axa verticala, pana ce acesta ajunge cu fata catre cea mai apropiata antena. Harta cu acoperirea retelei Idilis 4G WiMAX poate fi consultata pe www.idilis.ro. Harta contine si locatiile antenelor WiMAX. Pentru mai multe relatii se poate contacta serviciul Asistenta Clienti Idilis la numarul de telefon 031 8601 111 sau prin email la adresa clienti@idilis.ro.
- 4. In cazul in care nu se cunoaste localizarea celei mai apropiate antene WiMAX, se roteste echipamentul (in jurul axei verticale) pana in pozitia in care se obtine cea mai buna

valoare a parametrului RSSI. Dupa care, se roteste echipamentul dupa axa orizontala (pastrand pe cat posibil pozitionarea dupa axa verticala) pentru a obtine o valoare mai buna a parametrului RSSI.

# 3. INTERFATA DE ADMINISTRARE

#### 3.1. Accesarea interfetei de administrare

Dupa conectarea echipamentului la un calculator, se poate accesa panoul de administrare folosind un browser web.

Adresa web de acces a interfetei este http://192.168.0.254 . La conectare se va utiliza in mod implicit username guest si parola ce se gaseste pe eticheta unitatii de interior (IDU).

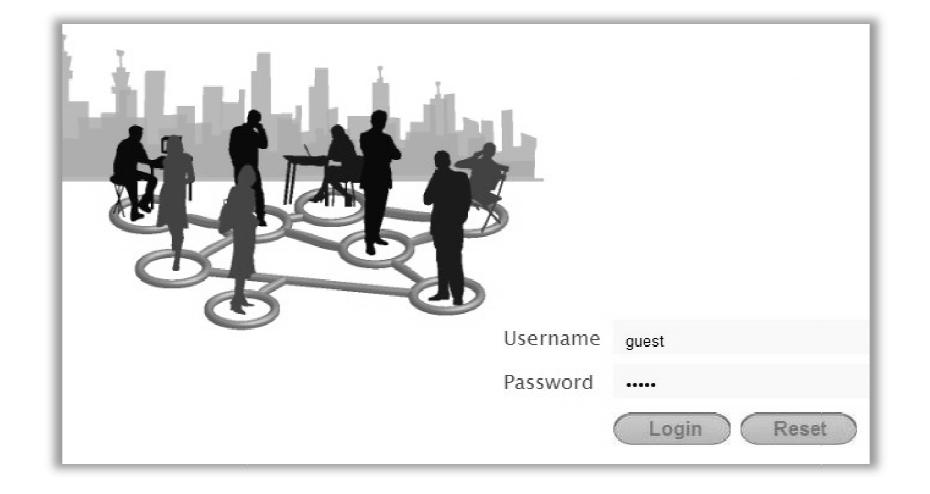

#### 3.2. Verificarea starii echipamentului

In sectiunea Status se pot verifica parametrii conexiunii.

Parametrii conexiunii sunt actualizati in timp real si se recomanda verificarea lor pentru o cat mai buna pozitionare a unitatii de exterior (ODU).

- Parametrul **RSSI** reprezinta puterea semnalului. Acesta trebuie sa aiba valoare negativa cat mai apropiata de 0.
- Parametrul **CINR R3** reprezinta calitatea semnalului si trebuie sa aiba valoare pozitiva cat mai mare.

| ator conectivitate<br>WiMAX |                   | 🙊 »» 🕥 👘 🞯                |
|-----------------------------|-------------------|---------------------------|
| Firmware version:           | Status Networking | Na agement                |
|                             | System Status     | Indicator nivel de semnal |
| WiMAX Status                | Frequency         | 3473000                   |
| Device Status               | BSID              | 00:00:6F:3E:8E:20         |
|                             | Uptime            | o0:15:46                  |
|                             | Link Status       |                           |
|                             | RSSI              | -72.87 dBm                |
|                             | CINR R1           | 13.30 dB                  |
|                             | CINR R3           | 17.28 dB                  |
|                             | TX Power          | 21 dBm                    |
|                             | UL MCS            | 16-QAM [CTC] 1/2          |
|                             | DI MCC            |                           |

# 3.3. Sectiunea de configurare retea

In sectiunea **Networking** se fac setarile specifice protocolului TCP/IP. Interfata permite configurarea adresarii IP pentru echipamentele conectate la modem.

| Firmware version:<br>v2 10 10-1810-M1 5 | Status Networking |                    |  |  |  |
|-----------------------------------------|-------------------|--------------------|--|--|--|
|                                         |                   |                    |  |  |  |
|                                         | DHCP Server       |                    |  |  |  |
| DHCP Server                             | DHCP Mode         | Server •           |  |  |  |
| DDNS                                    | Start IP          | 192.168.0.100      |  |  |  |
|                                         | End IP            | 192.168.0.199      |  |  |  |
|                                         | Lease Time        | 1440 (minutes)     |  |  |  |
|                                         | Relay IP          | 0.0.0.0            |  |  |  |
|                                         |                   |                    |  |  |  |
| DNS Server assigned by DHCP Server      |                   |                    |  |  |  |
|                                         | First DNS Server  | From ISP 💽 0.0.0.0 |  |  |  |
|                                         | Second DNS Server | From ISP 💽 0.0.0.0 |  |  |  |

# 3.4. Sectiunea de depanare

In sectiunea **Management** se poate verifica istoricul operatiunilor executate de echipament. Acesta poate fi util pentru depanarea conexiunii.

| .10.10-1810-M1.5 Status Networking Management                           |
|-------------------------------------------------------------------------|
|                                                                         |
|                                                                         |
| Log Setting Log Display                                                 |
| Log                                                                     |
| Recovery Display Level Info 🗸                                           |
|                                                                         |
| Jun 26 11:32:10 mt/1x9 syslog.info syslogd started: BusyBox v1.6.1      |
| Jun 26 11:32:10 mt/1x9 user.notice kernel: Linux version 2.6.26.8-xt16  |
| Jun 26 11:32:10 mt71x9 user.warn kernel: CPU: ARM926EJ-S [41069265] re  |
| Jun 26 11:32:10 mt71x9 user.warn kernel: Machine: MT7108                |
| Jun 26 11:32:10 mt71x9 user.warn kernel: Memory policy: ECC disabled, ! |
| Jun 26 11:32:10 mt71x9 user.warn kernel: CPU0: D VIVT write-back cache  |
| Jun 26 11:32:10 mt71x9 user.warn kernel: CPU0: I cache: 32768 bytes, a  |
| Jun 26 11:32:10 mt71x9 user.warn kernel: CPU0: D cache: 32768 bytes, a  |
| Jun 26 11:32:10 mt71x9 user.warn kernel: Built 1 zonelists in Zone ord  |
| Jun 26 11:32:10 mt71x9 user.notice kernel: Kernel command line: console |
| Jun 26 11:32:10 mt71x9 user.warn kernel: PID hash table entries: 256 (  |
| Jun 26 11:32:10 mt71x9 user.info kernel: console [ttyS1] enabled        |
| Jun 26 11:32:10 mt/1x9 user.info kernel: Dentry cache hash table entri  |